# **Abridged English Manual**

For more information about handset operations and functions, please go to the SOFTBANK MOBILE Corp. Website (http://www.softbank.jp) for the full manual\* or dial 157 from a SoftBank handset for Customer Service.

 Please note that the full manual may not be available in English at time of purchase. In this case, call Customer Service or check SoftBank Website again at a later date.

# **Package Contents**

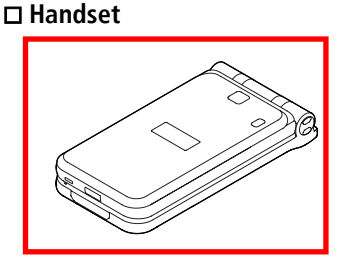

□ Battery (PMBAA1)

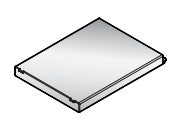

□ AC Charger (PMCAA1)

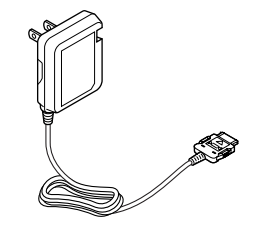

Abridged English Manual

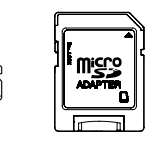

□ microSD<sup>™</sup> Memory Card (64MB)\*

microSD<sup>™</sup> Memory Card Adapter ★

□ Operating Instructions □ First Step Guide (Japanese Only) □ Utility Software (CD-ROM)\*

- 18 \* Com
  - ★ Complimentary Sample
  - Utility software updates/upgrades may become available on SoftBank website (http://www.softbank.jp) without prior notification. Please check for the newest versions of utility applications and download if required.

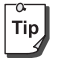

- For further information about accessories, please contact SoftBank Customer Centre, General Information (
- Optional battery and AC Charger are available for separate purchase.
- microSD<sup>TM</sup> Memory Card is referred to as "Memory Card" in this manual.

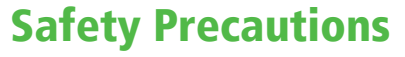

- Before use, read these safety precautions carefully and use your handset properly. Keep this manual in a safe place for future reference.
- These safety precautions contain information intended to prevent bodily injury to the user and to surrounding people, as well as damage to property, and must be observed at all times.
- ■These symbols indicate exposure levels to bodily harm from failure to observe cautions or improper usage:

| $\triangle$ | Danger  | Great risk of death or serious<br>injury from improper use |
|-------------|---------|------------------------------------------------------------|
| $\triangle$ | Warning | Risk of death or serious injury from improper use          |
| $\triangle$ | Caution | Risk of injury or damage to property from improper use     |

#### Symbol Explanations

| $\bigcirc$ | Prohibited Action       |
|------------|-------------------------|
|            | Disassembly Prohibited  |
| (          | Avoid Moisture          |
|            | Always Dry Hands First  |
| 0          | Compulsory Action       |
|            | Disconnect Power Source |

Abridged English Manual

## Handset, Battery & Charger

Danger

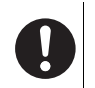

Use only the specified battery, charger and holder.

The use of devices other than those specified may result in malfunction of handset or battery. Leaking, overheating, explosion or fire may occur. Battery PMBAA1, Desktop Holder PMEAA1, AC Charger PMCAA1, In-Car Charger PMJAA1

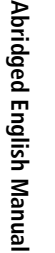

If liquids such as water or pet urine get into battery and charger, they may cause overheating, electric shock or malfunction. Be careful where and how you use handset.

Do not get handset, battery and charger wet.

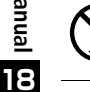

Do not disassemble or modify handset. May cause accidents such as fire, bodily injury, electric shock or equipment malfunction.

# Warning

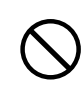

Do not place handset, battery or charger inside cooking appliances, such as microwave ovens or high-pressure containers.

Battery may leak, overheat, explode or catch fire, and handset and charger may overheat, emit smoke or catch fire. The internal circuit may also be damaged.

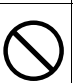

# Do not throw or otherwise subject to strong force or impacts.

Battery may leak, overheat, explode, catch fire, or cause damage to handset.

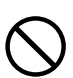

Do not use or leave handset, battery or charger in locations subject to high temperature, such as under in sunlight or inside a car on an extremely hot day.

Battery may leak, overheat, explode, catch fire, or deform handset and cause damage. Part of the casing may also become hot and cause burns.

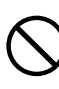

Do not use handset in locations such as petrol stations where there is a risk of explosion or fire. Use of handset in dusty environments or in locations where there are propane, petrol or other flammable gases may cause an explosion or fire.

18-4

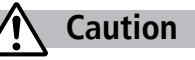

Do not store handset in humid or dusty places, or in high temperature environments. May cause malfunction.

Keep handset out of the reach of young children. May be swallowed or cause other bodily injury.

If for use by child, guardian should teach proper handling and ensure handset is used as directed. May result in bodily injury.

#### Battery

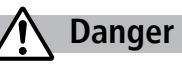

See battery label to confirm battery type.

| Label  | Battery Type |
|--------|--------------|
| Li-ion | Lithium-ion  |

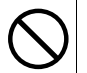

Do not throw battery into fire. Battery may leak, overheat, explode or catch fire.

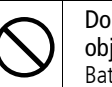

Do not pierce battery with a nail or other sharp object, hit it with a hammer, or step on it. Battery may leak, overheat, explode or catch fire.

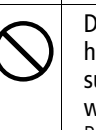

Do not use excessive force to attach battery to handset even when you cannot attach it successfully. Also, check that battery is the right way round when you attach it. Battery may leak, overheat, explode or catch fire.

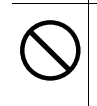

Do not use or leave battery in places where it is exposed to high temperatures, such as near an open flame or heating appliance. Battery may leak, overheat, explode or catch fire.

Abridged English Manual

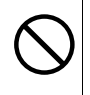

Do not touch terminals with metallic objects such as wires. In addition, do not carry or store battery with metallic necklaces, etc. Battery may leak, overheat, explode or catch fire.

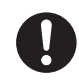

If battery fluid gets into eyes, do not rub them. Rinse with clear water and consult a doctor immediately.

Failure to do so may cause blindness.

# Warning

| ridged En    | 9 |
|--------------|---|
| glish Manual | ( |

Ъb

Battery may leak, overheat, explode or catch fire. If battery leaks or emits an unusual odour, immediately stop use and move it away as far as possible from any flame or fire. Battery fluid is flammable and could ignite, causing

If battery is not charged fully after the specified

fire or explosion.

time, stop charging.

18 —

If battery leaks or emits an unusual odour, immediately remove it away from handset. Battery may leak, overheat, explode or catch fire.

0

If battery fluid comes into contact with your skin or clothing, stop using handset immediately and rinse it off with clean water. Battery fluid is harmful to your skin.

# Caution

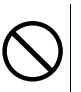

Do not dispose of used battery with ordinary refuse.

May cause fire and environmental damage. Place tape over the terminals to insulate battery, and take it to a SoftBank retailer or institution that handles used batteries in your area.

## Handset

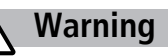

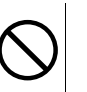

Keep USIM Card, microSD<sup>™</sup> Memory Card and microSD<sup>™</sup> Memory Card adapter out of the reach of young children.

May be swallowed or cause other bodily injury.

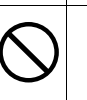

Do not use handset while driving a vehicle. Doing so may interfere with safe driving and cause an accident. Stop your vehicle to park in a safe place before using handset. Drivers using handsets while driving are subject to prosecution.

V

| 0                       | Turn off handset near high-precision electronic<br>devices or devices using weak electronic signals.<br>Handset may possibly cause these devices to<br>malfunction.<br>*Electronic devices that may be affected: Hearing<br>aids, implantable cardiac pacemakers, implantable<br>cardioverter defibrillators, other medical electronic<br>devices, fire alarms, automatic doors and other<br>automatically controlled devices.<br>If you are using an implantable cardiac pacemaker, | 0                                             | Turn off handset in places where use of mobile<br>phone is prohibited, such as in aircraft or<br>hospitals.<br>Handset may interfere with the operation of sensitive<br>devices and electronic medical equipment.<br>Follow the instructions given by the respective<br>medical facilities regarding the use of mobile phones<br>on their premises. In addition, actions such as<br>speaking on a mobile phone aboard aircraft are<br>prohibited and may be punishable by law. |
|-------------------------|----------------------------------------------------------------------------------------------------|-----------------------------------------------|----------------------------------------------------------------------------------------------------|
|                         | implantable cardioverter defibrillator or any other<br>electronic medical device, consult the manufacturer<br>or retailer of the device for advice regarding possible<br>effects from radio waves.                                                                                                    | r any other<br>nanufacturer<br>rding possible | If you are using electronic medical equipment,<br>do not put handset in your breast pocket or in<br>the inside pocket of your jacket.                                                                                                    |
| $\overline{\mathbf{O}}$ | Do not point light directly at someone's eyes.<br>May damage eyesight or cause accidents due to<br>momentary sight loss or surprise.                                                                                                    |                                               | equipment may cause the equipment to malfunction.                                                                                                    |
| $\bigcirc$              |                                                                                                    |                                               | If you have a weak heart, take extra precautions                                                                                                    |
| $\bigcirc$              | Do not turn up the headphone volume to a level                                                                                                    | U                                             | Ringtone volume for incoming calls.                                                                                                    |
| U                       | while you are walking. Also, look out for the<br>surrounding traffic and road surface conditions.<br>May cause an accident.                                                                                                    | $\bigcirc$                                    | Do not aim the infrared port at eyes when using<br>infrared communication.<br>Doing so may affect eyes. Also, aiming it towards<br>other infrared devices may interfere with the<br>operation of these devices.                                                                                                    |

18-7

|            | <b>Caution</b>                                                                                                    | $\bigcirc$                                                                                                    | Do not open handset by pressing One-push<br>Open button near people around you or your                                                                                                    |
|------------|----------------------------------------------------------------------------------------------------|----------------------------------------------------------------------------------------------------|----------------------------------------------------------------------------------------------------|
| 0          | Handset may become hot while in use. Avoid prolonged skin contact with handset that may result in burns.                                                                                                    |                                                                                                    | face.<br>Handset may hit you or people around you, causing<br>accidents and injuries.                                                                                                    |
| 0          | Using handset in a vehicle may sometimes affect<br>the electronic equipment in some vehicle<br>models.                                                                                                    | 0                                                                                                    | Handset use may cause itching, rashes, eczema<br>or other symptoms depending on the user's<br>physical condition. In this case, immediately<br>stop use and seek medical treatment.                                                                                                    |
|            | impede safe driving.                                                                                                    |                                                                                                    | If you hear thunder while using handset                                                                                                    |
| $\bigcirc$ | Do not swing handset by its strap, etc.<br>Handset may strike you or others around you,<br>resulting in bodily injury or damage to handset or<br>other property.                                                                                                    | U                                                                                                    | safe location.<br>There is a risk of being struck by lightning and<br>suffering electric shock.                                                                                                    |
| $\bigcirc$ | Do not place your ear too close to the speaker<br>while the ringtone sounds or the melody is<br>played back.<br>May cause hearing impairment.                                                                                                    |                                                                                                    | Do not place a magnetic card near or in handset.<br>The stored magnetic data in cash cards, credit cards,<br>telephone cards and floppy disks, etc. may be erased.                                                                                                    |
|            |                                                                                                    |                                                                                                    | Do not leave camera lens exposed to direct                                                                                                    |
| $\bigcirc$ | Do not turn up the volume unnecessarily high<br>when you use the headphones.<br>If you use the headphones continuously for hours<br>with the sound turned up loud, it may cause hearing<br>impairment, or your ears may be injured with the<br>sudden emission of a loud sound. |                                                                                                    | period of time.<br>The lens may focus the beam, causing fire or<br>malfunction.                                                                                                    |
|            |                                                                                                    | Caution         Q       Handset may become hot while in use. Avoid prolonged skin contact with handset that may result in burns.         Q       Using handset in a vehicle may sometimes affect the electronic equipment in some vehicle models.<br>In such cases, stop using handset, as this could impede safe driving.         Q       Do not swing handset by its strap, etc.<br>Handset may strike you or others around you, resulting in bodily injury or damage to handset or other property.         Q       Do not place your ear too close to the speaker while the ringtone sounds or the melody is played back.<br>May cause hearing impairment.         Q       Do not turn up the volume unnecessarily high when you use the headphones.<br>If you use the headphones.         If you use the headphones continuously for hours with the sound turned up loud, it may cause hearing impairment, or your ears may be injured with the sudden emission of a loud sound. | CautionAndset may become hot while in use. Avoid<br>prolonged skin contact with handset that may<br>result in burns.Image: State in a vehicle may sometimes affect<br>the electronic equipment in some vehicle<br>models.<br>In such cases, stop using handset, as this could<br>impede safe driving.Image: State in a vehicle may sometimes affect<br>the electronic equipment in some vehicle<br>models.<br>In such cases, stop using handset, as this could<br>impede safe driving.Image: Note in a vehicle may sometimes affect<br>the electronic equipment in some vehicle<br>models.<br>In such cases, stop using handset, as this could<br>impede safe driving.Image: Note in a vehicle may sometimes affect<br>the electronic equipment in some vehicle<br>models.<br>In such cases, stop using handset by its strap, etc.<br>Handset may strike you or others around you,<br>resulting in bodily injury or damage to handset or<br>other property.Image: Note in a vehicle may sometimes affect<br>the ringtone sounds or the melody is<br>played back.<br>May cause hearing impairment.Image: Note in the velume unnecessarily high<br>when you use the headphones.<br>If you use the headphones continuously for hours<br>with the sound turned up loud, it may cause hearing<br>impairment, or your ears may be injured with the<br>sudden emission of a loud sound. |

Ŧ

18-8

 $\rightarrow$ 

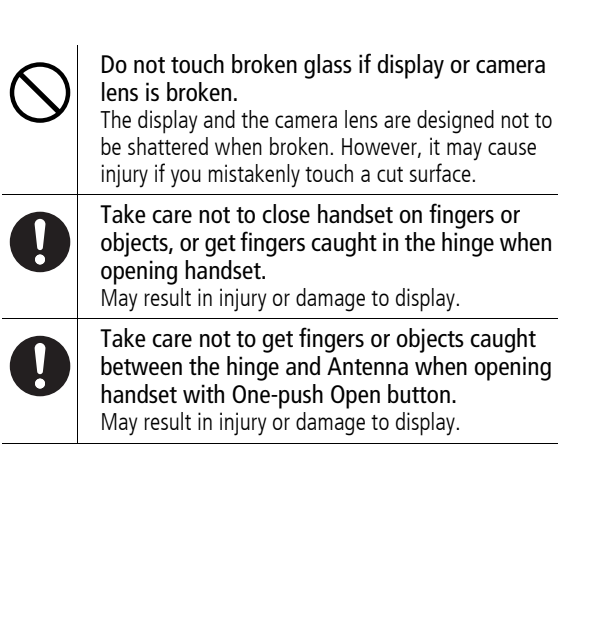

#### Charger

# Warning

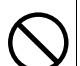

**Do not use if charger cord is damaged.** May cause electric shock, overheating, or fire.

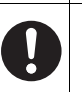

Place charger and Desktop Holder on a stable surface during charging. Do not cover or wrap charger or Desktop Holder.

May cause overheating, fire or malfunction.

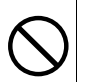

Do not use AC Charger or Desktop Holder in humid or steamy locations such as a bathroom. May result in electric shock.

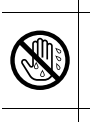

hands. May result in electric shock. Always use the specified power supply/voltage. Using the incorrect voltage may cause fire/

Do not handle charger cord/plug with wet

malfunction. AC Charger: AC100V-240V In-Car Charger: DC12V, 24V (vehicles with a negative earth only)

|                     | 0          | Do not touch handset or charger if you hear<br>thunder.<br>There is a risk of being struck by lightning and<br>suffering electric shock.                                                                                                    |
|---------------------|------------|----------------------------------------------------------------------------------------------------|
| 1                   | $\bigcirc$ | Take care not to short-circuit charging<br>terminals. Also, take care not to allow any part<br>of your body (fingers, etc.) to come into contact<br>with charging terminals.<br>May result in fire, electric shock, equipment<br>malfunction or bodily injury. |
| Abridged Eng        | $\bigcirc$ | Use In-Car Charger in vehicles with a negative<br>(-) earth. Do not use In-Car Charger if vehicle has<br>a positive (+) earth.<br>May cause fire.                                                                                                    |
| glish Manu          | 0          | Avoid wires and other metal objects and secure<br>the plug when plugging in AC outlet.<br>May cause electric shock, short-circuiting or fire.                                                                                                    |
| <sup>มอ</sup><br>18 |            | Unplug AC Charger during long periods of<br>disuse.<br>May cause electric shock, malfunction or fire.                                                                                                    |
|                     | 0          | If In-Car Charger fuse blows, always replace it<br>with a fuse of the specified type.<br>Using the incorrect fuse may cause fire or<br>malfunction. Refer to the respective manuals for<br>information on the correct fuse specifications.                     |

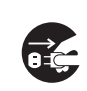

If liquid such as water or pet urine get into charger, unplug it immediately. May cause electric shock, smoke emission or fire.

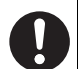

Wipe off any dust on the plug. May cause fire.

# Caution

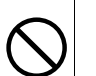

Do not place heavy objects on charger cord. May cause electric shock or fire.

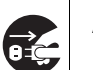

Always unplug charger before cleaning it. May result in electric shock.

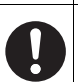

Always grasp the plug to unplug charger. Do not pull on charger cord.

Pulling on the cord may damage the cord and cause electric shock or fire.

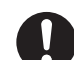

Do not charge battery if it is wet. May cause battery to overheat, catch fire or explode.

18-10

#### **Near Electronic Medical Equipment**

# Warning

Safety precautions detailed here conform to the guidelines drawn up by the Electromagnetic Compatibility Conference Japan, regarding the protection of electronic medical equipment from signals emitted by mobile phones.

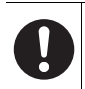

If you use an implantable cardiac pacemaker or implantable cardioverter defibrillator, keep a handset (0.8 W transmission output) more than 22 cm away from the implant at all times. Similarly, keep a car phone and shoulder phone (2.0 W transmission output) more than 30 cm away from the implant. Radio waves from handset may affect the operation

of implantable cardiac pacemakers or implantable cardioverter defibrillators.

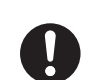

# Observe the following in hospitals or other medical facilities.

- Do not take handset into operating rooms, Intensive Care Units or Coronary Care Units.
- Turn off handset inside hospital wards.
- Turn off handset even when you are in an area outside hospital wards, such as a hospital lobby, since electronic medical equipment may be in use nearby.
- Where a medical facility has specific instructions prohibiting the carrying and use of mobile phones, observe those instructions strictly.

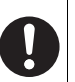

Turn off handset in crowded places such as rushhour trains in case somebody nearby is using an implantable cardiac pacemaker or implantable cardioverter defibrillator.

Radio waves may affect the operation of implantable cardiac pacemakers and implantable cardioverter defibrillators.

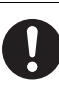

If you need to use electronic medical equipment other than implantable cardiac pacemaker or implantable cardioverter defibrillator at home or outside medical facilities, check with the relevant medical electronic equipment manufacturer or vendor whether the operation may be affected by radio waves.

# **Handling Precautions**

#### **General Notes**

- SoftBank is not liable for any damages resulting from accidental loss/alteration of handset data/data saved in Memory Card (such as Phone Book, images, sound, etc.). Please keep backup copy of Phone Book data, etc.
- Handset transmissions may be disrupted inside buildings, tunnels or underground, or when moving into/out of such places.
- Use handset without disturbing others.
- Handsets are radios as stipulated by the Radio Law. Under the Radio Law, handsets must be submitted for inspection upon request.
- Handset use near landlines, TVs or radios may cause interference.
- Beware of eavesdropping.

Digital signals reduce interception, however transmissions may be overheard. Deliberate/accidental interception of communications constitutes eavesdropping.

"eavesdropping" means radio communication is received by another receiver deliberately or accidentally.

## Handling in Vehicles

- Do not use handset while driving.
- Do not park illegally to use handset.
- Handset use may affect vehicle electronic equipments.

## **Handling Aboard Aircraft**

 Never use handset aboard aircraft. (Keep handset power off.) Handset use may impair aircraft operation.

#### **Electromagnetic Waves**

 For body worn operation, this mobile phone has been tested and meets RF exposure guidelines when used with an accessory that contains no metal and that positions the handset a minimum 15 mm from the body. Use of other accessories may not ensure compliance with RF exposure guidelines.

## **FCC Notice**

- This device complies with part 15 of the FCC Rules. Operation is subject to the following two conditions:
  - (1) This device may not cause harmful interference, and(2) this device must accept any interference received, including interference that may cause undesired operation.

Abridged English Manual

 Changes or modifications not expressly approved by the manufacturer responsible for compliance could void the user's authority to operate the equipment.

#### FCC RF Exposure Information

Your handset is a radio transmitter and receiver. It is designed and manufactured not to exceed the emission limits for exposure to radio frequency (RF) energy set by the Federal Communications Commission of the U.S. Government.

The guidelines are based on standards that were developed by independent scientific organisations through periodic and thorough evaluation of scientific studies. The standards include a substantial safety margin designed to assure the safety of all persons, regardless of age and health.

The exposure standard for wireless handsets employs a unit of measurement known as the Specific Absorption Rate, or SAR. The SAR limit set by the FCC is 1.6 W/kg.The tests are performed in positions and locations (e.g. at the ear and worn on the body) as required by the FCC for each model.

The highest SAR value for this model handset when tested for use at the ear is 0.768 W/kg and when worn on the body, as described in this user guide, is 0.324 W/kg.

Body-worn Operation; This device was tested for typical bodyworn operations with the back of the handset kept 1.5 cm from the body. To maintain compliance with FCC RF exposure requirements, use accessories that maintain a 1.5 cm separation distance between the user's body and the back of the handset. The use of beltclips, holsters and similar accessories should not contain metallic components in its assembly. The use of accessories that do not satisfy these requirements may not comply with FCC RF exposure requirements, and should be avoided. The FCC has granted an Equipment Authorisation for this model handset with all reported SAR levels evaluated as in compliance with the FCC RF emission guidelines. SAR information on this model handset is on file with the FCC and can be found under the Display Grant section of http:// www.fcc.gov/oet/fccid after searching on FCC ID UCE206001A. Additional information on Specific Absorption Rates (SAR) can be found on the Cellular Telecommunications & Internet Association (CTIA) website at http://www.phonefacts.net.

#### **European RF Exposure Information**

Your mobile device is a radio transmitter and receiver. It is designed not to exceed the limits for exposure to radio waves recommended by international guidelines. These guidelines were developed by the independent scientific organization ICNIRP and include safety margins designed to assure the protection of all persons, regardless of age and health.

The guidelines use a unit of measurement known as the Specific Absorption Rate, or SAR. The SAR limit for mobile devices is 2 W/kg and the highest SAR value for this device when tested at the ear was 0.850 W/kg\*. As mobile devices offer a range of functions, they can be used in other positions, such as on the body as described in this user guide\*\*. In this case, the highest tested SAR value is 0.477 W/kg. As SAR is measured utilizing the devices highest transmitting power the actual SAR of this device while operating is typically below that indicated above. This is due to automatic changes to the power level of the device to

ensure it only uses the minimum level required to reach the network.

The World Health Organization has stated that present scientific information does not indicate the need for any special precautions for the use of mobile devices. They note that if you want to reduce your exposure then you can do so by limiting the length of calls or using a hands-free device to keep the mobile phone away from the head and body.

\*The tests are carried out in accordance with international guidelines for testing.

\*\* Please see General Note (Electromagnetic Waves) on page 18-12 for important notes regarding body worn operation.

#### **Declaration of Conformity**

# **C€**0|68

We, Panasonic Mobile Communications Development of Europe Ltd., declare that SoftBank 706P conforms with the essential and other relevant requirements of the directive 1999/5/EC.

A declaration of conformity to this effect can be found at http://panasonic.co.jp/pmc/products/en/support/index.html

- This product is only intended for sale in Japan.
- The European RTTE and US FCC approval of this product is limited to the use of the SoftBank 706P

handset with accessories Battery PMBAA1, AC Charger EB-CAX800 (Overseas), In-Car Charger PMJAA1.

#### **Handset Care**

- If handset is left with no battery or an exhausted one, data may be altered/lost. SoftBank is not liable for any resulting damages.
- Use handset within temperatures of 5°C to 35°C and humidity 35% to 85%. Avoid extreme temperatures/ direct sunlight.
- Handset may become warm during use or charging. This is not malfunction.
- Exposing lens to direct sunlight may damage colour filter and affect image colour.
- Do not drop or subject handset to shocks.
- Soiled terminals may cause poor connection and loss of power. If the terminals are dirty, use a dry cloth or cotton swab to wipe them clean.
- Clean handset with dry, soft cloth. Using alcohol, thinner, etc. may damage it.
- Do not expose handset to rain, snow or high humidity.
- 706P is a radio communication device assembled with precision components. Never disassemble or modify handset.
- Avoid forceful rubbing or scratching handset displays.

Abridged English Manual

- When closing handset, keep straps, etc. outside to avoid damaging the Display.
- Open-air type stereo headphones result in noise emission. Avoid disturbing others.
- 706P is not water-proof. Avoid exposure to liquids and high humidity.
  - Keep handset away from precipitation.
  - Cold air from air conditioning, etc. may condense causing corrosion.
  - Avoid dropping handset in damp places (toilet, bathroom, etc.).
  - On the beach, keep handset away from water and direct sunlight.
  - Perspiration may seep inside handset causing malfunction.
- Do not leave handset in a location subjected to excessive force. It may cause malfunction or bodily injury.
  - Do not sit down with handset in a back pocket.
  - Do not place heavy objects on handset in a bag.
- Do not remove nameplate. If removed, handset may not be repaired.
- Always turn off handset before removing battery. If battery is removed while saving or sending mail, data may be lost, changed or destroyed.

- Although LCD display is manufactured with highly precise technology, some pixels may be missing or constantly illuminated.
- Connect only specified products to Earphone Port.

## **Function Usage Limits**

These functions are disabled after handset replacement/ upgrade or service cancellation: Camera; Media Player; S! Applications.

After a period of disuse, these functions may become unusable; retrieve Network Information ( $\square P.18-28$ ).

## Copyrights

Sounds, images, computer programmes, databases, other copyrighted materials, their respective works and copyright holders are protected by copyright laws. Duplicated materials are limited to private use only. If duplications (including conversion of data types), modifications, transfer of duplicates or distribution on networks are made without permission of copyright holders, this constitutes "Literary Piracy" and "Infringement of Copyright Holder Rights" and a criminal action for reparations and criminal punishment may be filed. If duplicates are made using handset, please observe the copyright laws. 706P is equipped with a camera. Materials captured with the camera are also subject to the above.

# **Minding Mobile Manners**

Please use your handset responsibly. Use these basic tips as a guide. Inappropriate handset use can be both dangerous and bothersome. Please take care not to disturb others when using your handset. Adjust handset use according to your surroundings.

- Turn it off in theatres, museums and other places where silence is the norm.
- Refrain from using it in restaurants, hotel lobbies, lifts, etc.
- Observe signs and instructions regarding handset use aboard trains, etc.
- Refrain from use that interrupts the flow of pedestrian or vehicle traffic.

#### **Manner-related Features**

| Manner Mode    | Press Manner key (CPP.18-21) to mute<br>706P tones and activate vibration for<br>incoming transmissions.                    |  |
|----------------|----------------------------------------------------------------------------------------------------|--|
| Vibration Mode | Activate in public places, meetings, etc. for silent call/message alerts.                                                   |  |
| Ringer Volume  | Mute call/message tones or S! Appli<br>sounds.                                                                              |  |
| Offline Mode   | Temporarily suspend all 706P<br>transmissions; when active, all calls/<br>messages and incoming information are<br>blocked. |  |
| Answer Phone   | Use to handle incoming calls when inappropriate/unsafe to answer.                                                           |  |

Abridged English Manual

# **USIM Card**

SoftBank USIM Card is an IC card containing customer information such as handset number. USIM Card must be installed before using handset. Without USIM Card, Network services (calls, messaging, Web, etc.) are not available.

• Follow the steps below after removing battery (  $rac{2}{}$  P.18-19)

#### Inserting

1 With IC chip down, slide in USIM Card

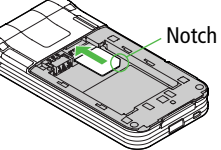

#### Removing

1 Slide out USIM Card as shown

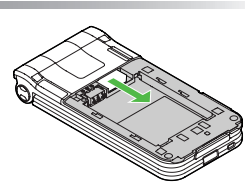

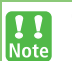

 If 706P is dropped/subjected to shock, *Restarting* USIM Please wait may appear; 706P eturns to Standby. This is not malfunction.

- If *Insert USIM* appears, clean and properly reinsert USIM Card then restart 706P.
- Do not force USIM Card into or out of 706P as it may damage handset/USIM Card.
- Be careful not to lose the removed USIM Card.
- Avoid touching USIM Card terminals or IC chip; doing so may hinder performance.
- If USIM Card/706P (USIM Card inserted) is lost/ stolen, contact SoftBank Customer Centre (□ P.18-50) immediately to prevent misuse.
- Some downloaded files may be inaccessible after repairs, USIM Card replacement or handset upgrade/replacement.
- USIM Card specifications/performance may change without prior notice.
- Pre-installed S! Applications (ComicSurfing, Near Chat, etc.) may be unusable while a different or replacement USIM Card is inserted into 706P

# **Charging Battery**

# **Battery & Charger**

Charge battery before use or after a period of disuse.

## **Battery Life**

- Use or store battery between 5°C 35°C.
- Use specified charger only. Battery may deteriorate, overheat or cause fire.
- Replace battery if operating time shortens noticeably.

# Charging

- Do not use charger for other purposes.
- Battery may short-circuit, overheat or burst from contact with metal objects.
- Charger, battery and handset may become warm during charging.
- Move charger away from TV/radio if interference occurs.

#### Precautions

- Clean 706P, battery & charger with dry cotton swab.
- Charge battery at least once every six months.
- $\bullet$  Use a case when carrying battery separately.

## **Battery Disposal**

• Do not dispose of exhausted batteries with ordinary refuse. Tape over battery terminals before disposal, or bring them to a SoftBank shop. Follow local regulations regarding battery disposal.

## **Battery Installation & Removal**

- Always turn off handset power before opening handset to remove battery (C ≠ P.18-28).
- **1** Slide battery cover, then lift to remove

Align battery contacts with handset pins.

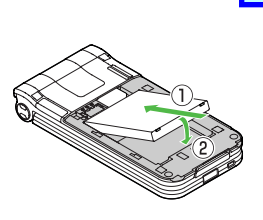

**Remove Battery** 

Lift battery out as shown.

# **3** Replace battery cover

追加しました

Tip

Cover should click into place.

When battery is removed just after changing handset settings, changes may not affect settings.

Lithium-ion batteries are valuable and recyclable resources.

• Recycle used lithium-ion battery at a shop displaying the symbol shown to the right.

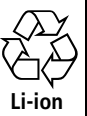

- To avoid fire or electric shock, do not:
  - Short-circuit battery
  - Disassemble battery

Abridged English Manual

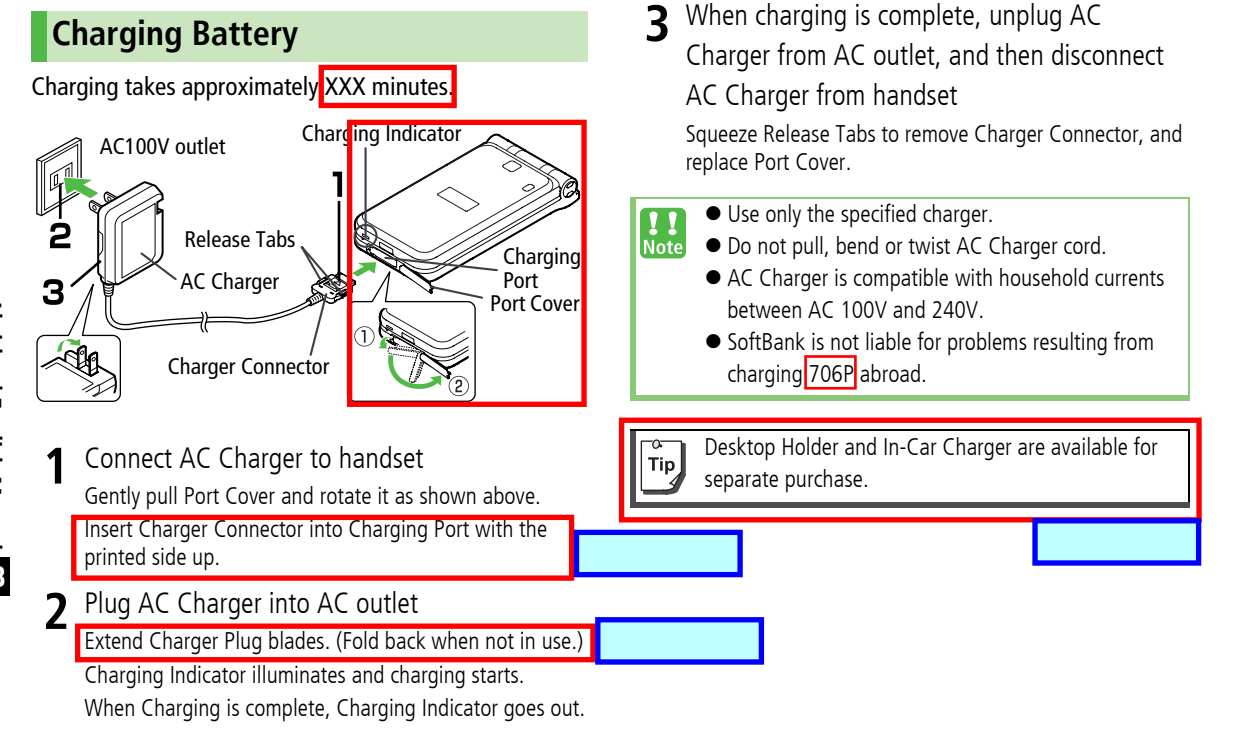

# **Handset Parts & Functions**

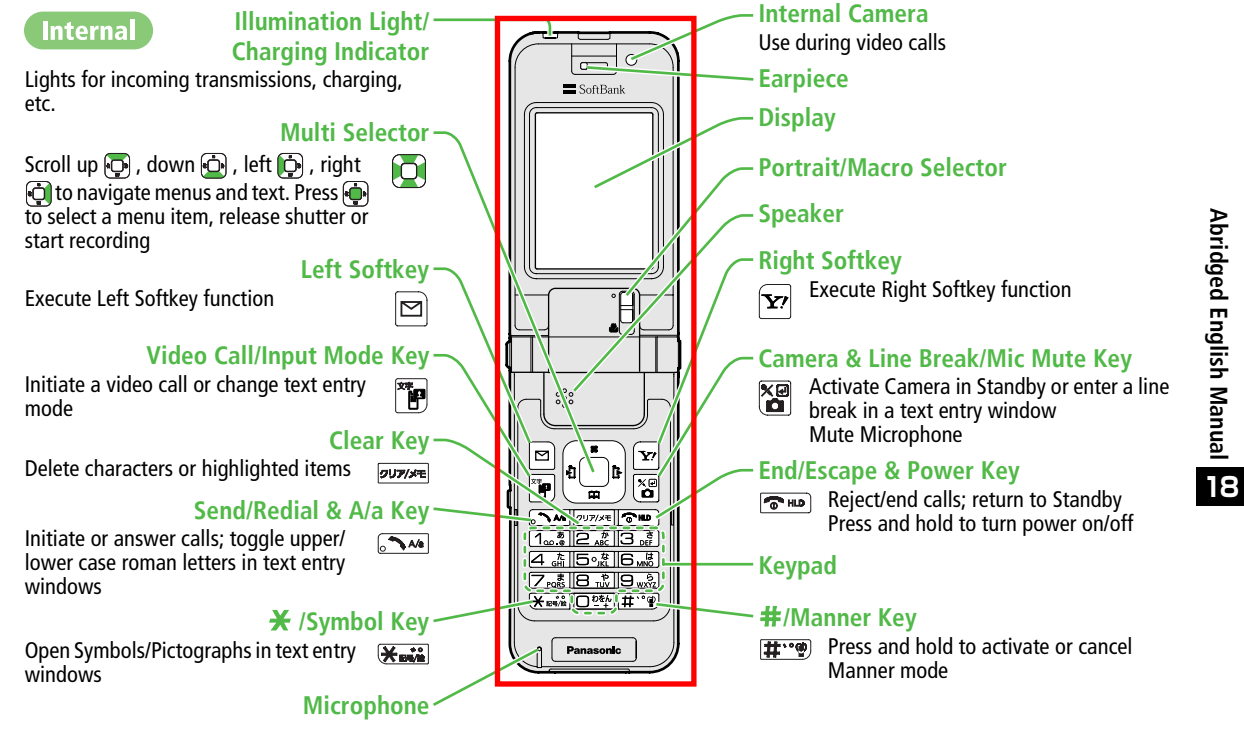

706P.book Page 22 Monday, November 13, 2006 1:05 PM

Externa

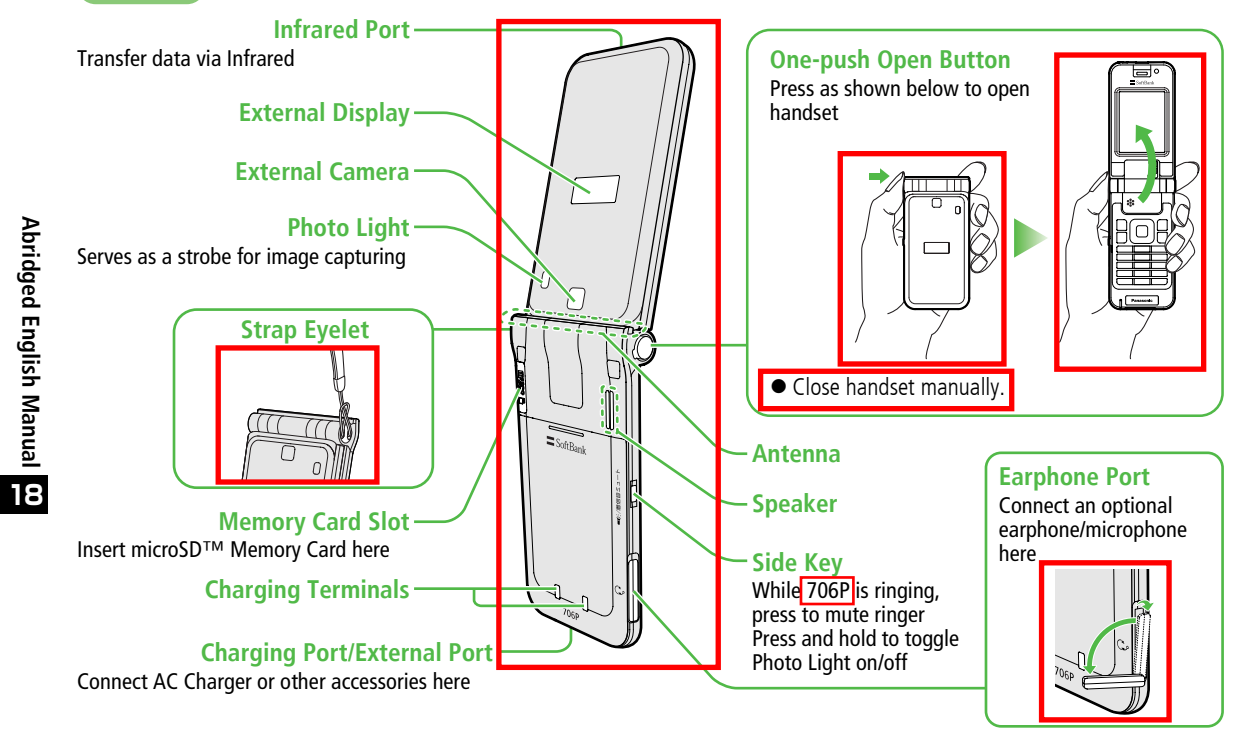

## Display

#### **Display Indicators**

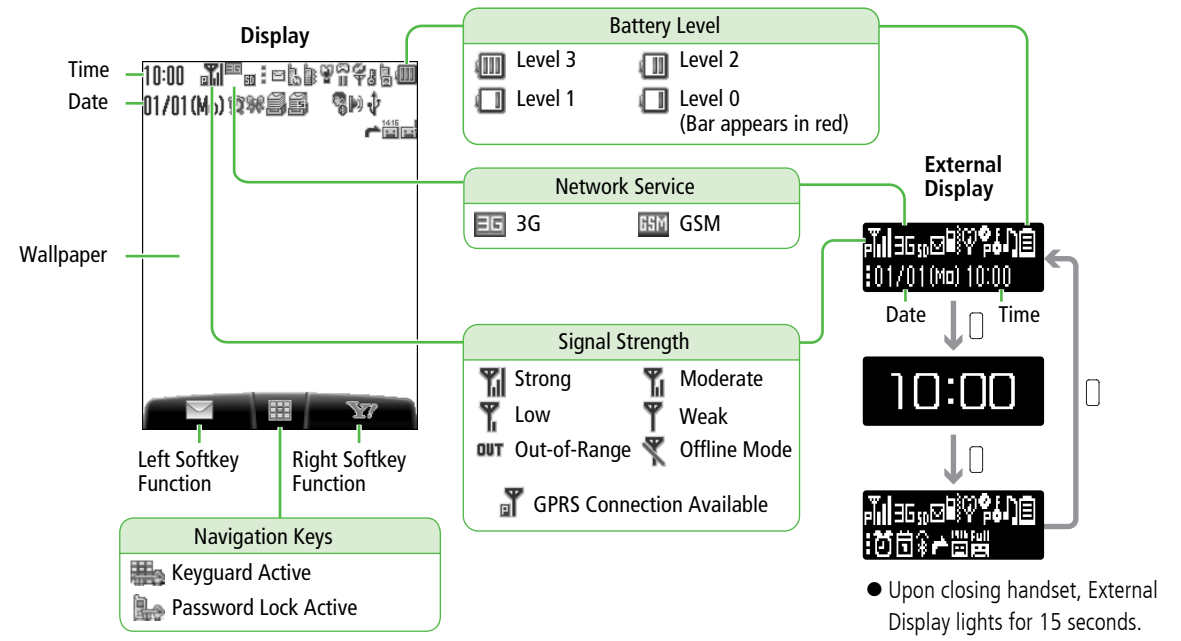

Use Side Key to toggle Display.

18-23

**Abridged English Manual** 

706P.book Page 24 Monday, November 13, 2006 1:05 PM

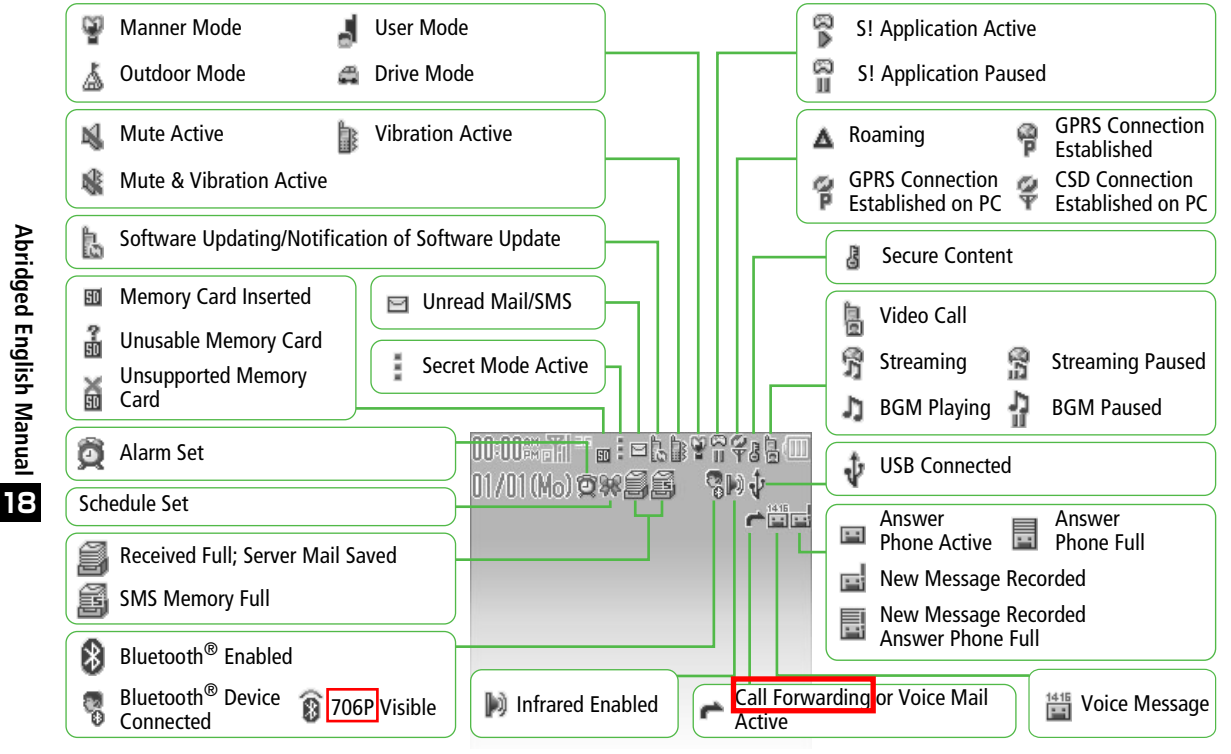

18-24

#### **External Display Indicators**

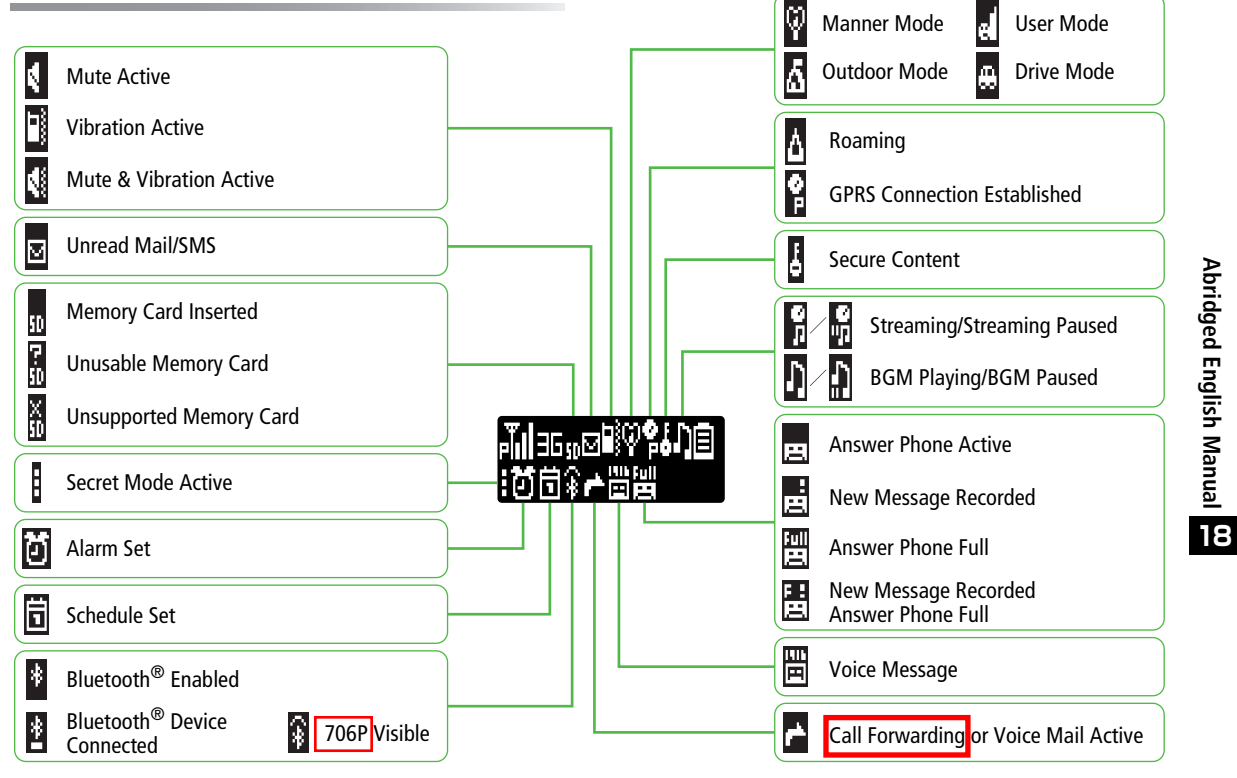

# **Using This Manual**

#### Multi Selector & Softkeys

Use Multi Selector to select items, navigate menus, etc. Softkeys correspond to functions/commands appearing at the bottom of Display.

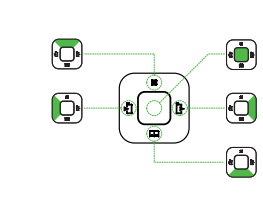

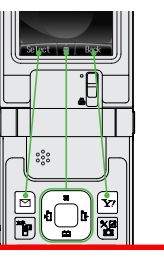

#### **Menu Navigation**

In this manual, handset operations before steps are described as shown below.

#### Example)

Main menu ▶ 設定 ▶ 一般設定 ▶ Language

Enter Main menu, then move through sub menus. "  $\blacktriangleright$  " means "scroll through the menu and select the menu item, then press ".

| In Standby  |            |                                     |  |
|-------------|------------|-------------------------------------|--|
|             | •          | Open Main Menu/<br>Release Keyguard |  |
|             |            | Open Phone Book                     |  |
|             |            | Open Messaging menu list            |  |
| Short Press | <b>Y</b> 7 | Access Yahoo! Keitai top menu       |  |
|             |            | Open Call Log                       |  |
|             | 97U79/348  | Open Answer Phone Message List      |  |
|             |            | Open Camera                         |  |

Quick Kovs

追加しました

|                           | •                 | Set Keyguard                                                     |  |
|---------------------------|-------------------|------------------------------------------------------------------|--|
|                           | 6                 | Press and hold (more than two seconds) to turn handset power off |  |
| Long Press                | 1 <u></u>         | Dial your voice mailbox                                          |  |
| (more than<br>one second) | <u> </u>          | Enter + (International Code)                                     |  |
|                           | <b>#</b>          | Manner mode ON/OFF                                               |  |
|                           | 34k/((1/2)        | Answer Phone ON/OFF                                              |  |
|                           | []<br>(Left side) | Photo Light ON/OFF                                               |  |
|                           |                   |                                                                  |  |

18-26

**Abridged English Manual** 

# **Handset Security**

# **USIM PINs**

#### PIN1 & PIN2

| PIN1 | Prevent unauthorised 706P use.                                      |
|------|---------------------------------------------------------------------|
| PIN2 | Required to clear Total Call Cost or set Cost Limit and Price/unit. |

- PIN1 & PIN2 are 9999 by default.
- PIN1 & PIN2 can be changed.
- When PIN Entry is **OM** PIN1 (4-8 digits) is required each time 706P is turned on (with USIM Card inserted).

## PIN Lock & Cancellation (PUK)

PIN1 Lock or PIN2 Lock is activated if PIN1 or PIN2 is incorrectly entered three times. Cancel PIN Lock by entering the Personal Unblocking Key (PUK).

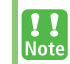

- If PUK is incorrectly entered ten times, USIM Card is locked and handset is disabled. Write down PUK.
- For procedures required to unlock USIM Card, contact SoftBank Customer Centre, General Information (□ P.18-50).
- When PIN Entry is ON, emergency numbers (110, 119, 118) cannot be dialled without entering PIN1.

# Codes

## Handset Code

#### [Default] 9999

Required to use/change some handset functions.

 $\bullet$   $\bigstar$  appears when Handset Code is entered.

## **Centre Access Code**

The 4-digit number selected at initial subscription; required to access Voice Mail via landlines or subscribe to fee-based information.

#### Call Barring Password

#### [Default] 9999

The 4-digit number required to restrict handset services. If incorrectly entered three times, Call Barring settings are locked. To resolve, Call Barring Password and Centre Access Code must be changed. For details, contact SoftBank Customer Centre, General Information ( $\Box P.18-50$ ).

Abridged English Manual

18

Note

- Write down Handset Code, Centre Access Code and Call Barring Password
- Do not reveal Handset Code, Centre Access Code or Call Barring Password SoftBank is not liable for misuse or damages.
- For further information about Codes, contact SoftBank Customer Centre, General Information (C ₱ P.18-50).

**Basic Operations** 

# Power On/Off

- 1 Press and hold rem for more than three seconds to turn power on
- 2 To turn power off, press and hold reme for more than two seconds

#### **Retrieving Network Information**

When  $\bigoplus$ ,  $\bowtie$ ,  $\boxdot$  or  $\bigoplus$  is pressed for the first time, 706P initiates Network Information retrieval;  $\bigoplus$  to retrieve it.

- Update Network Information manually: Main Menu
  - Settings Connectivity Retrieve NW Info

## Language(言語設定)

Main menu ▶ 設定 ▶ 一般設定 ▶ Language

自動,*English* or 日本語 → 連

## My Phone Number

In Standby, 💼 📭

## Date & Time

Main menu ► Settings ► Phone Settings ► Date & Time ► Home Clock ► Date & Time

**1** Enter date  $\rightarrow$  i  $\rightarrow$  Enter time  $\rightarrow$  i

## **Network Settings**

Main menu ► Settings ► Connectivity ► Network Settings ► Select Network

Automatic, 3G or GSM→ 🏟

# Voice Calls

#### **Making Voice Calls**

In Standby: Standard Dialling

Enter a phone number and ....

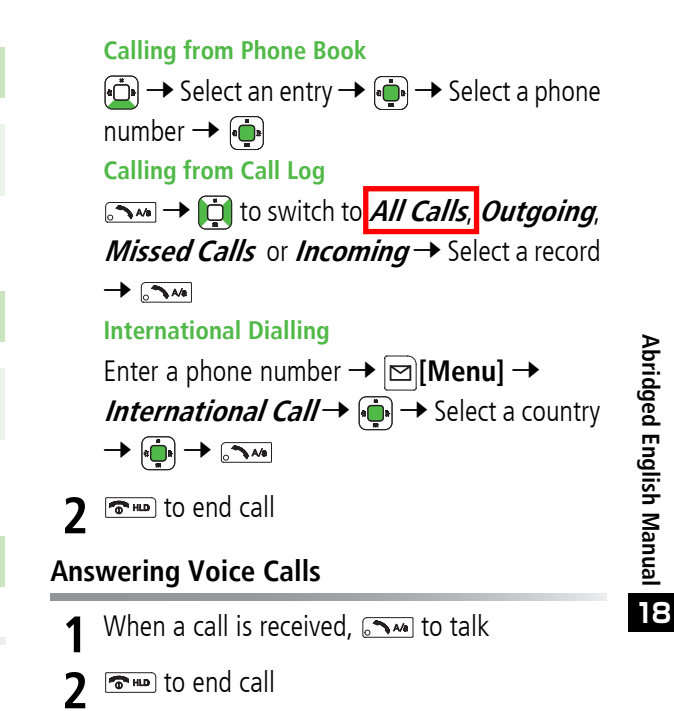

## Call Time & Call Cost

## **Viewing Call Time**

#### Main menu ► Settings ► Call Settings ► Total Call Time

• Emme to return to Call Settings menu

#### Viewing Call Charges

#### Main menu ► Settings ► Call Settings ► Service Charges ► Total Call Cost

• wwwe to return to Service Charge menu

## Manner Mode

- In Standby, press and hold 🗱 🐨
- To cancel, press and hold **#** again.

#### **Answer Phone**

#### Record up to eight voice messages on 706P

- Unavailable when handset is off, out-of-range or in Offline mode.
- Answer Phone is not available for incoming Video Calls.

#### Setting/Cancelling Answer Phone

- 1 In Standby, press and hold DUT/JEE
  - To cancel, press and hold me again.

#### **Playing Messages**

When a new message is recorded, 🔜 appears in Standby.

- 1 In information window, *Answer Phone* →
- 2 Select a message → 連

Playback starts.

ullet To delete a message/all messages: Select a message o

 $\square[Menu] \rightarrow Delete \text{ or } Delete \text{ All} \rightarrow \bigoplus \rightarrow \square[YES]$ 

Abridged English Manual

18

# **Text Entry**

# Key Assignments

| Kov          | Input Modes                                 |                               |  |  |
|--------------|---------------------------------------------|-------------------------------|--|--|
| кеу          | Alphanumerics                               | Numbers                       |  |  |
| 1 <u></u>    | @ _ / : ~ 1                                 | 1                             |  |  |
| 2 #<br>ABC   | a b c A B C 2                               | 2                             |  |  |
| 3.           | d e f D E F 3                               | 3                             |  |  |
|              | g h i G H I 4                               | 4                             |  |  |
| 5°#          | jk JKL5                                     | 5                             |  |  |
| 6 <u>MNO</u> | m n o M N O 6                               | 6                             |  |  |
|              | p q r s P Q R S 7                           | 7                             |  |  |
| 8 📩          | tuvTUV8                                     | 8                             |  |  |
| 9 wx         | w x y z W X Y Z 9                           | 9                             |  |  |
| <b>〇</b> 秋6  | Single-byte space/0                         | 0                             |  |  |
|              | Single-byte space/0                         | [Press and hold] + *          |  |  |
| 34 ++        | Symbol List/<br>Pictograph List             | ×                             |  |  |
|              | [Press and hold]<br>Mail Address & URL List |                               |  |  |
| <b>#</b>     | ,!?¥&()                                     | # - , ! ? ¥ & ( ) " ' = ^ + ; |  |  |

| Kov           | Input Modes                                                                                                    |         |  |
|---------------|----------------------------------------------------------------------------------------------------|---------|--|
| кеу           | Alphanumerics                                                                                                    | Numbers |  |
|               | Toggle input modes                                                                                                    |         |  |
|               | Press and hold to toggle <mark>single-byte</mark> and double-byte characters                                                             |         |  |
| D.X           | Line break                                                                                                    |         |  |
| . * <b>.</b>  | Toggle upper and lower case characters                                                                                                   |         |  |
|               | Press to delete one character after cursor<br>(Delete one character before cursor when cursor is at<br>the end of a sentence)            |         |  |
| <i>ounx</i> e | Press and hold to delete all characters after cursor<br>(Delete all characters before cursor when cursor is at<br>the end of a sentence) |         |  |
|               |                                                                                                    |         |  |

\* Available only in single-byte mode

-

Abridged English Manual

## Character Input Modes

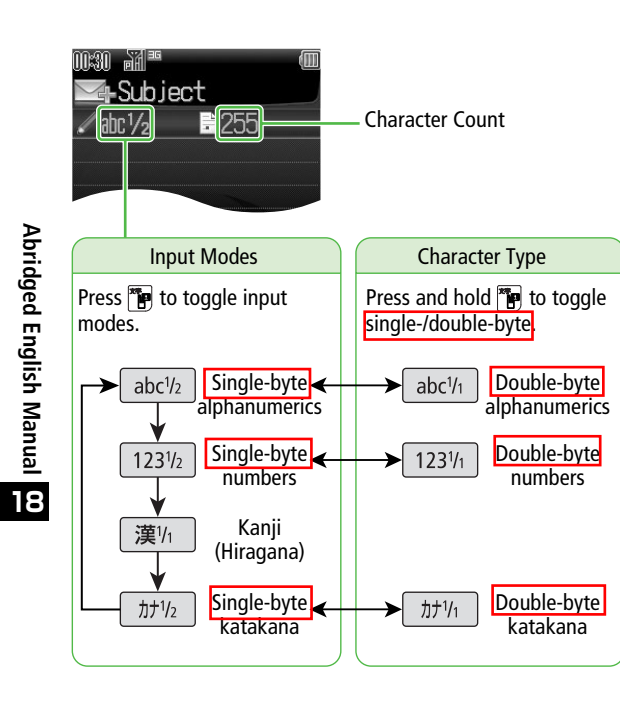

# Symbols & Pictographs

- In alphanumeric mode, 🗺 to open Symbols
  - Kill to toggle Symbols and Pictographs.
  - Log list may appear first.
- 2  $\square$  to select a list  $\rightarrow \square$  to select a symbol or pictograph  $\rightarrow \square$

追加しました

**3 [Close]** to close list

## Copy/Cut & Paste

Copy or cut and paste text into the same window or another.

- 1 In a text entry window,  $\square$  [Menu]  $\rightarrow$  *Copy* or *Cut*  $\rightarrow$   $\square$
- Place cursor before (or after) text to copy/cut
  → ⊕ → Place cursor after (or before) text to copy/cut → ⊕
- **3** Place cursor at target location to paste text  $\rightarrow$   $\square$  [Menu]  $\rightarrow$  *Paste*  $\rightarrow$   $\square$

# **Phone Book**

## Phone Book Entry Items

Save up to 500 entries in Phone Book. Save phone numbers or mail addresses etc. in USIM Card Phone Book (maximum number of savable entries varies by card).

| ltem                      | Description                                                                                                    | 706P       | USIM Card |
|---------------------------|----------------------------------------------------------------------------------------------------|------------|-----------|
| Last Name /<br>First Name | Enter up to 25 single-byte alphanumerics (12 double-byte characters) (When saving to USIM Card, enter last name and first name in <i>Name</i> .)                                | 0          | 0         |
| Reading                   | Holds up to 25 <mark>single-byte</mark> alphanumerics (12 <mark>single-byte</mark> katakana)<br>(Automatically entered when <i>Last Name</i> and <i>First Name</i> are entered) | $\bigcirc$ | 0         |
| Phone Number              | Save up to 3 entries in Phone Book; 2 in USIM Card Phone Book                                                                                                    | 0          | 0         |
| Email Address             | Save up to 3 entries in Phone Book; 1 in USIM Card Phone Book                                                                                                    | 0          | 0         |
| Birthday                  | Enter birth date                                                                                                    | 0          | -         |
| Address                   | Enter postal code, country, state/province, city, street address, additional information                                                                                        | 0          | -         |
| Note                      | Enter up to 32 characters                                                                                                    | 0          | -         |
| Voice Call Ringtone       | Set incoming Voice Call ringtone                                                                                                    | 0          | -         |
| Video Call Ringtone       | Set incoming Video Call ringtone                                                                                                    | 0          | -         |
| Message Ringtone          | Set incoming message ringtone                                                                                                    | 0          | -         |
| Illuminations             | Set incoming call/message light colour                                                                                                    | 0          | -         |
| Picture                   | Save a still image to appear for incoming calls                                                                                                    | 0          | -         |
| Group                     | Sort Phone Book entries by groups                                                                                                    | 0          | 0         |
| Secret Setting            | Restrict access to Phone Book entries by saving them as Secret Mode entries                                                                                                    | 0          | -         |

Abridged English Manual

18

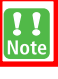

#### Back-up Important Information

Keep a separate copy of Phone Book entry information. When battery is exhausted or removed for extended periods, entries may be lost. Handset damage may also affect information recovery. SoftBank is not liable for damages from lost/altered entries.

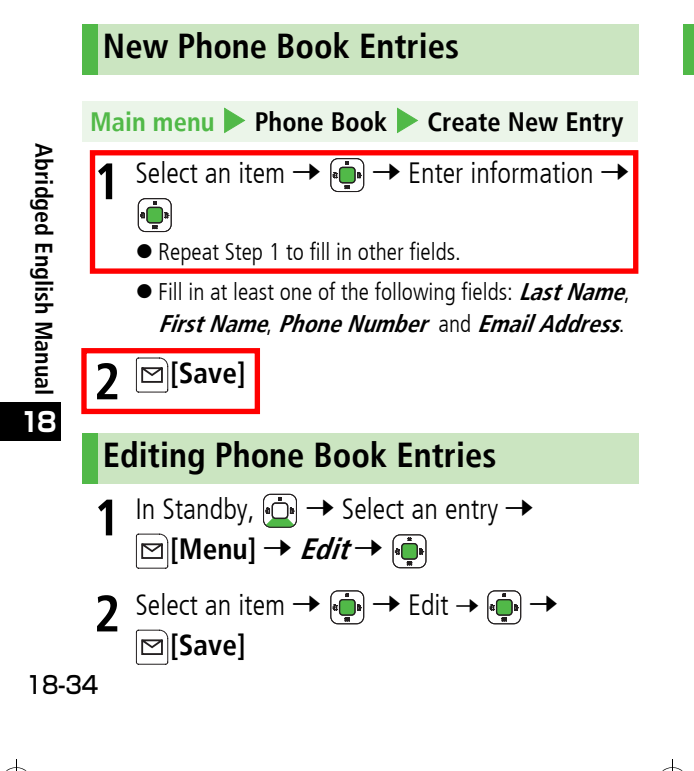

# Saving Numbers from Call Log 1 In Standby, → to switch to All Calls, Outgoing, Missed Calls or Incoming

- 2 Select a record  $\rightarrow \boxdot$  [Menu]  $\rightarrow$  Add to Phone Book  $\rightarrow \bigoplus$
- 3 New Entry *Create New Entry* → ⊕ → Add name, etc. Add to Existing Entry

Select a Phone Book entry  $\rightarrow$ 

**4** ⊠[Save]

# Video Call

Exchange video/sound with video call-compatible mobiles.

• Only available within 3G network coverage ( 
e appears).

# Video Call Window

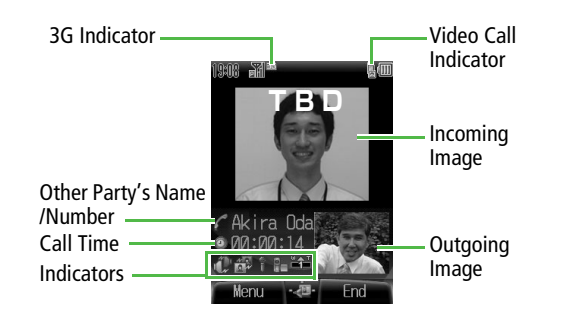

# Making Video Calls

- 1 In Standby, enter a phone number →
- 2 The end call

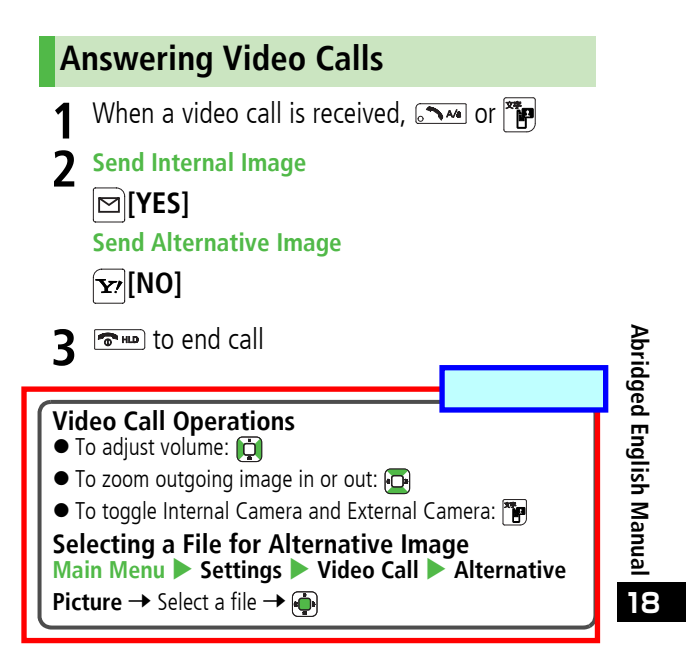

# Camera

# **Capturing Still Images**

## Main menu 🕨 Camera 🕨 Camera tab

- Frame subject  $\rightarrow$   $\textcircled{\bullet}$  to capture the image
- To save the image, ⊠[Save]
- 3 The to exit

# **Recording Video**

Main menu 🕨 Camera 🕨 Video Camera tab

- Frame subject  $\rightarrow$  i to start recording
- 2 🐽 to end recording
- To save the video clip, *Save to Data Folder*  $\rightarrow \textcircled{\bullet}$

4 The to exit

# **Media Player**

# **Playing Media Files**

Main menu 🕨 Entertainment 🕨 Media Player

Playing Music Files Audio → ⊕ → All Music List, Music, Ring Song or Playlist → ⊕ Playing Video Files Video → ⊕ → List All, Video Folder or Playlist → ⊕

2 Select a file  $\rightarrow$  Playback starts.

Abridged English Manual

18-36

#### **Key Assignments**

|                                                                                                    | •                                             |        |  |
|----------------------------------------------------------------------------------------------------|-----------------------------------------------|--------|--|
| Item                                                                                                    | Operation                                     |        |  |
| Adjust Volume                                                                                              | 🔁 (Increase) / 🔂 (Decrease)                   |        |  |
| Replay Track                                                                                               | <b>D</b>                                      |        |  |
| Play Previous                                                                                              | 🔁 twice                                       |        |  |
| Play Next                                                                                                  |                                               |        |  |
| Rewind* <sup>1</sup>                                                                                       | Press and hold 🔖                              |        |  |
| Forward* <sup>1</sup>                                                                                      | Press and hold 🧿                              |        |  |
| Pause/Resume                                                                                               | <b>.</b>                                      |        |  |
| Stop                                                                                                    | Music: ∑7 twice or ☜∞ → ∑7<br>Video: ∑7 or ☜∞ |        |  |
| Show Full Screen* <sup>2</sup>                                                                             |                                               |        |  |
| *1 Rewind/Forward may not be available when using Media<br>Player from other functions such as Data Folder |                                               |        |  |
| *2 Supports video playback only 追加しまし                                                                      |                                               | 追加しました |  |

# **Memory Card**

Save captured images, recorded clips or downloaded files.

 SoftBank is not liable for any damages resulting from accidental loss/alteration of information. Keep a copy of Phone Book entries, etc. in a separate place.

# Format Memory Card

- Memory Cards formatted on PCs or other devices may not be used in 706P. Format Memory Card on 706P before use.
- Do not remove Memory Card or battery while formatting; may damage handset or Memory Card.

#### Main menu ► Settings ► Memory Card Settings ► Format Memory Card

- 💮 → Enter 4-digits Handset Code → 🏟
- Handset Code: 🖆 P.18-27

Abridged English Manual

# **Data Folder**

Save captured images, recorded clips, downloaded files, etc. here.

| Folder    | File Format                  | lcons               |
|-----------|------------------------------|---------------------|
|           | JPEG (.jpg/.jpeg/.jpe/.jfif) | JPEG                |
|           | GIF (.gif)                   | GIF                 |
| Pictures  | BMP (.bmp)                   | BMP                 |
|           | WBMP (.wbmp)                 | MBHP                |
|           | PNG (.png)                   | PNG                 |
|           | SMAF (.mmf)                  | SHAF                |
|           | SP-MIDI (.mid/.midi)         | MIDI                |
| Sounds    | AMR-NB (.amr)                | AHB                 |
|           | MPEG-4 (.3gp/.mp4)           | 3GP MP4             |
|           | Mobile XMF (.mxmf)           | HXHF                |
| S!Appli   | Java                         | \$ <sup>10</sup> \$ |
| Music     | $MPEG_{4}$ ( $3an/mnA$ )     | 3GP MP4             |
| Videos    | wii ro₋a (:>Ah:uiha)         |                     |
| Books     | CCF (.ccf)                   |                     |
| Templates | Text file (.txt)             | TXT                 |

# Viewing Data Folder

#### Main menu 🕨 Data Folder

1 Select a folder → 🔖

Pictures and Videos appear in Thumbnail view by default.

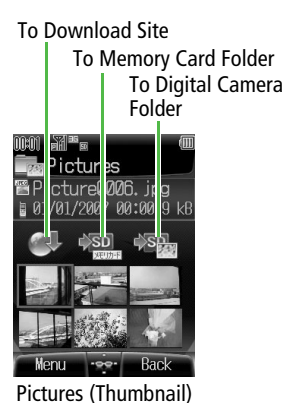

Select a file  $\rightarrow$ 

File appears/plays.

2

To Download Site To Phone Folder To Memory Card Folder

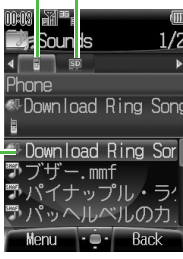

Sounds (List)

Abridged English Manual

18

# Connectivity

Transfer Phone Book/Schedule entries and Data Folder files between 706P and compatible devices wirelessly via infrared or Bluetooth<sup>®</sup>, or connect 706P to PCs via USB Cable

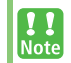

Some downloaded files may be protected under copyright laws. These files should not be sent.

# Infrared

 Place handset and other device within the effective range of 20 cm, and align the infrared ports.

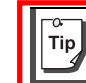

Infrared is cancelled if no transmission within three minutes or handset power is off.

#### Sending

- Select an item  $\rightarrow \square$  [Menu]  $\rightarrow$  Send  $\rightarrow \square$
- Prepare recipient device
- *Infrared* → 連

Transfer starts.

#### Receiving

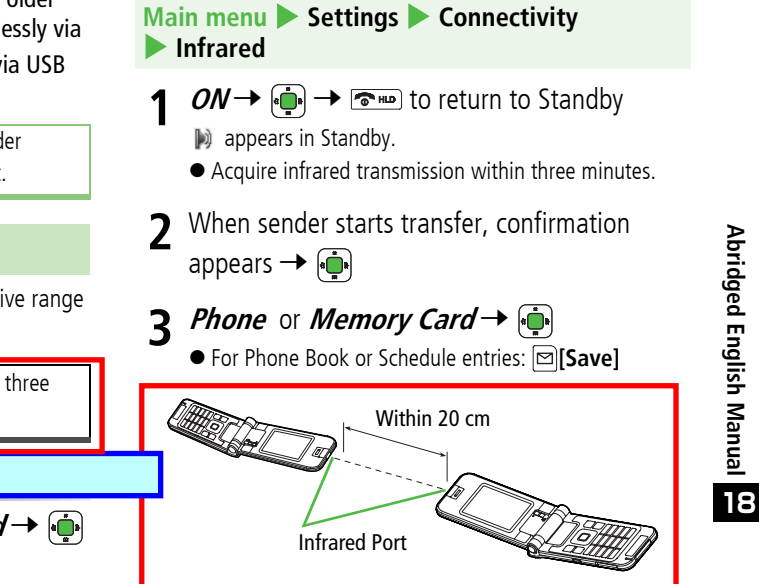

## Bluetooth®

(

 Wireless transmission security protocols comply with Bluetooth<sup>®</sup> specifications. However, always take care when transferring files via Bluetooth<sup>®</sup>; security may be compromised by operating environment/configuration.

## Searching & Pairing Devices<sup>®</sup>

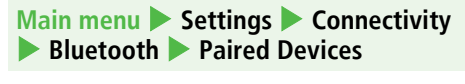

When No Paired Devices are Listed

When Previously Paired Devices are Listed

 $\square[Menu] \rightarrow Add New Device \rightarrow \textcircled{\oplus}$ Device search starts.

2 Select a device  $\rightarrow \bigoplus \rightarrow$  Enter Bluetooth<sup>®</sup> Passcode (4-16 digits)  $\rightarrow \bigoplus$ 

#### Sending

追加しました

1 Select an item  $\rightarrow \boxdot$  [Menu]  $\rightarrow$  Send  $\rightarrow \bigoplus$  $\rightarrow$  Bluetooth  $\rightarrow \bigoplus$ 

If Paired Device list is empty, device search starts.

- Prepare recipient device
- 3 Select a device  $\rightarrow \bigoplus_{\text{Transfer starts}}$ 
  - When selecting an unpaired device, enter Bluetooth<sup>®</sup> Passcode (4-16 digits) for handset and the other device
     → →

#### Receiving

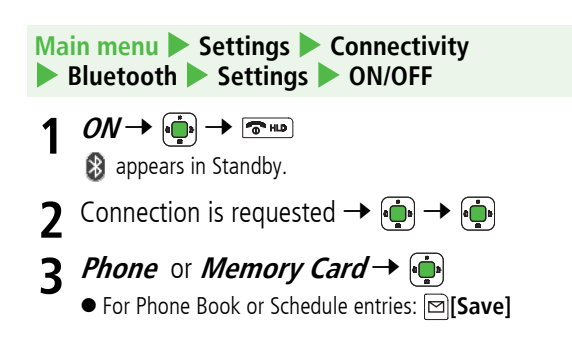

Abridged English Manual

18

# USB Cable

Connect 706P to PCs to transfer Data Folder files.

- Install Utility Software on PC before connecting handset.
- See "Utility Software Set Up Guide" for installation/usage details.

# **Optional Services**

| Call Forwarding  | Forward unanswerable calls to a preset number when 706P is off/out-of-range.                                                                                                    |  |  |
|------------------|----------------------------------------------------------------------------------------------------|--|--|
| Voice Mail       | Unanswered calls are forwarded to Voice<br>Mail Centre as set or when 706P is off/<br>out-of-range.<br>Missed Call Notification<br>SMS is delivered for calls missed while<br>706P was off, out-of-range, etc. |  |  |
| Call Waiting*    | Place the current call on hold and answer a second, or alternate between calls.                                                                                                    |  |  |
| Multiparty Call* | Call another party during a call and<br>alternate between calls. Add other<br>parties to talk on up to five lines<br>simultaneously.                                                                           |  |  |
| Call Barring     | Restrict calls by condition.                                                                                                    |  |  |
| Caller ID        | Show or hide your number when calling.                                                                                                    |  |  |

\* Separate subscription required

# Messaging

SoftBank messaging services are available in Japan and overseas.

| Mail | Exchange longer text messages of up to 5000 characters with SoftBank or e-mail compatible handsets, PCs, etc; attach image/sound files. |
|------|----------------------------------------------------------------------------------------------------|
| SMS  | Exchange short text messages of up to 70 alphanumerics with SoftBank handsets.                                                          |

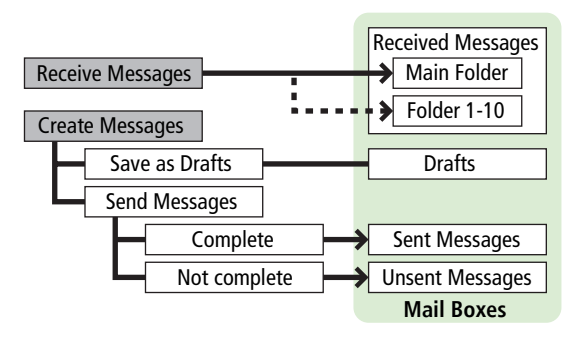

- Separate subscription required to use Mail and to receive e-mail.
  - The Centre resends undeliverable messages at regular intervals until delivered. Messages not delivered by specified expiry are deleted.

# Abridged English Manual

## **Customizing Handset Address**

Change your mail address (alphanumerics before @) to reduce the risk of receiving spam.

#### Main menu Messaging Settings

1 Email Address Settings → 🏟

Follow onscreen instructions.

18

# Sending Mail & SMS

## Sending Mail Messages

Main menu 🕨 Messaging 🕨 Create New Mail

- Enter an address
  - Add Address →  $\textcircled{\bullet}$  → Select a Phone Book entry →  $\textcircled{\bullet}$  → Select a SoftBank handset number or mail address →  $\textcircled{\bullet}$
  - To enter an address directly: Add Address → → →
     Enter Number or Enter Address → →
     Enter a SoftBank handset number or mail address → →

- 2 Enter a subject Add Subject  $\rightarrow \bigoplus \rightarrow$  Enter subject  $\rightarrow \bigoplus$
- **3** Enter a message

*Input Text*  $\rightarrow$   $\textcircled{\bullet}$   $\rightarrow$  Enter text  $\rightarrow$   $\textcircled{\bullet}$ 

4 Attach a file Add Attachment → ⊕ → Pictures, Sound, Videos or Music → ⊕ → Select a file → ⊠[Decide]

5 *Send* → •

#### Sending SMS Messages

Main menu Messaging 
Create New SMS

Enter an address

- Add Address →  $\bigoplus$  → Select a Phone Book entry →  $\bigoplus$  → Select a SoftBank handset number →  $\bigoplus$
- To enter an address directly: Add Address → ⊕ →
   Enter Number → ⊕ → Enter a SoftBank handset
   number → ⊕
- 2 Enter a message

*Input Text*  $\rightarrow$   $\stackrel{\bullet}{•}$   $\rightarrow$  Enter text  $\rightarrow$   $\stackrel{\bullet}{•}$ 

**3** *Send* → 💮

# **Receiving Mail & SMS**

When a new message is received, Information window appears in Standby.

## **Reading Mail & SMS**

- 1 In Information window, *Mail* → 💮
- 2 Main Folder→ 連
- 3 Select a message → 🚋

## **Retrieving Complete Mail**

When the Centre sends the initial portion of a message, follow these steps to retrieve the complete message.

| Ma | in menu 🕨 Messaging 🕨 Received Messages               |
|----|-------------------------------------------------------|
| 1  | Select a folder → 🏟                                   |
| 2  | From List of Received Messages                        |
|    | Select an incomplete message with 🏹 or 🏹 $ ightarrow$ |
|    | [⊠[Menu] → <i>Retrieve</i> → 連                        |

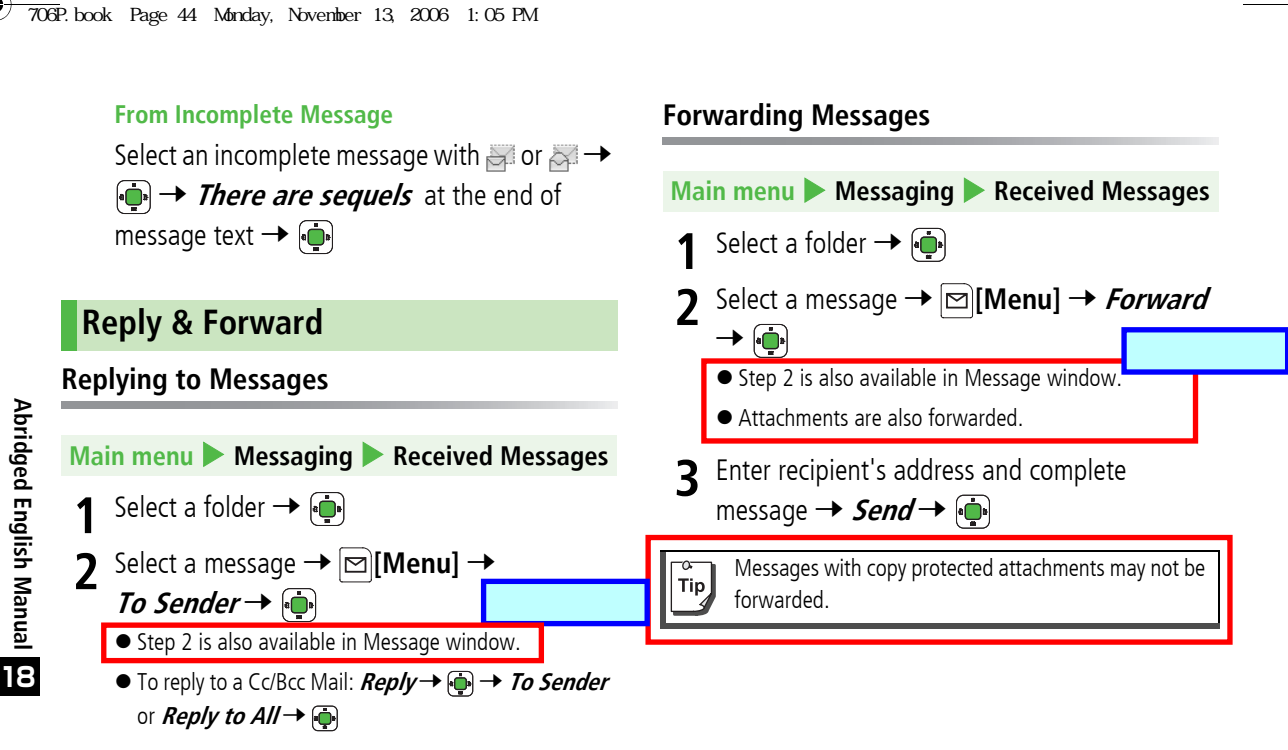

Complete message  $\rightarrow$  Send  $\rightarrow$  (-)

18-44

Abridged English Manual

# Web (Yahoo! Keitai Web)

Access the Mobile Internet directly from 706P Browse or download image or sound files as well as information.

# Accessing the Mobile Internet

#### **Opening Yahoo! Keitai Main Menu**

Main menu > Yahoo! Keitai > Yahoo! Keitai English

- Select a menu item → 👜
- Repeat Step 1 as required
- To end the session,  $\square \rightarrow \square$

**Note** 

Yahoo! Keitai Main menu content is subject to change.

## **Entering URL**

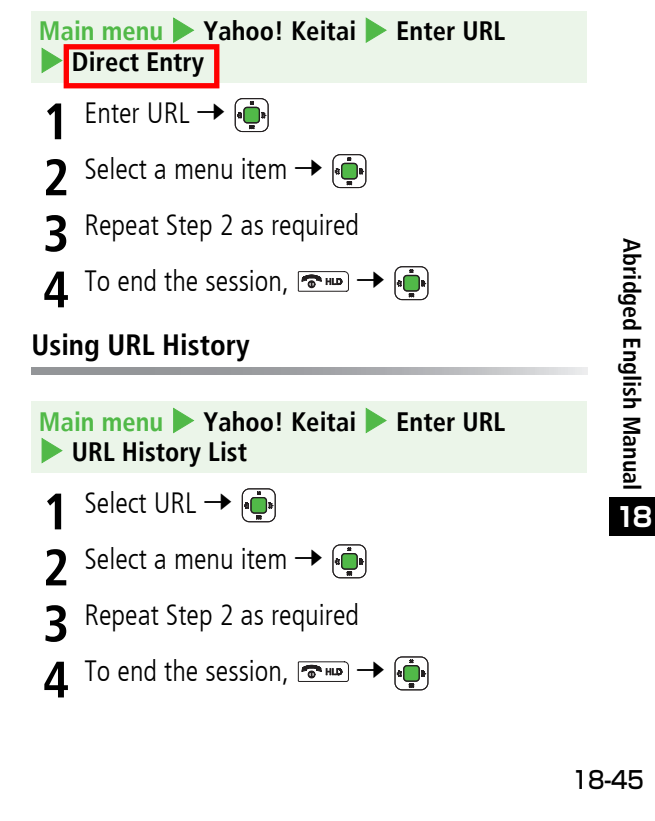

Abridged English Manual

## Web Options Menu

In Yahoo! Keitai, press [Menu] for the following options:

| Forward       | Go to next page                                                                                                    |  |
|---------------|----------------------------------------------------------------------------------------------------|--|
| Bookmarks     | View Bookmarks list or add a new<br>bookmark to the list                                                                                                    |  |
| Saved Pages   | View Saved Pages list or add a new<br>saved page to the list                                                                                                    |  |
| Select & Save | View or play files, or save them to Data<br>Folder                                                                                                    |  |
| Reload Page   | Update information                                                                                                    |  |
| Yahoo! Keitai | Open Yahoo! Keitai Main Menu                                                                                                    |  |
| More          | Enter URL: Enter URL directly to access<br>websites<br>View Current URL: View URL<br>Send Current URL: Send URL via Mail/<br>SMS<br>Server Certificate: View electronic<br>certificates for a secure page |  |

# S! Appli

S! Appli are Java<sup>™</sup>-based applications designed to run on SoftBank handsets. Download games and other real-time applications for use on 706P.

# Downloading S! Appli

Main menu 🕨 S!Appli 🕨 S!Appli Library

- Download S!Appli → 連
- 🕨 Select an S! Application → 🔖
- Follow onscreen instructions

#### ▲ Phone or Memory Card → •

- After downloading, S! Application is saved to Data Folder automatically.
- [YES] to activate
  - To exit: 🖅 [NO]

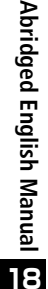

# Using S! Appli

## **Activating S! Appli**

#### Main menu 🕨 S!Appli 🕨 S!Appli Library

Select an S! Application → For operations, see application Help menu.

## Terminating/Pausing S! Appli

- 1 While running an S! Application, 🖘
- 2 *Terminate* or *Suspend* → 🔖

**Resuming/Terminating Paused S! Appli** 

#### Main menu 🕨 S!Appli 🕨 S!Appli Library

1 *Resume* or *Terminate* → 🔖

# Near Chat

Exchange text messages with other SoftBank handsets or compatible devices wirelessly via Bluetooth<sup>®</sup>. Transmission/connection fees do not apply.

- Effective range is approximately ten metres.
- Near Chat range may vary according to ambient conditions.
- Requires pre-installed Near Chat S! Application.

#### Main menu **Entertainment**

1 Near Chat → 🏟

追加しました

- For usage information, see guide within the application.
- 2 To end Near Chat,  $rightarrow extsf{J}$  Suspend or *Terminate*  $\rightarrow rightarrow extsf{J}$ 
  - To resume: Start Near Chat → *Resume* → (→)

When Bluetooth<sup>®</sup> is active, compatible Bluetooth<sup>®</sup> device names appear. Unsolicited device connection requests may be received; reject any unwanted connection requests.

18

Abridged English Manual

# Software Update

Check for 706P software updates and download as required.

- Connection fees do not apply to updates (including checking for updates, downloading and rewriting).
- Fully charge battery beforehand. Even if I appears, low battery message may appear. In this case, charge battery until Charging Indicator goes out.
- Select a place where signal is strong and stable.
- Do not remove battery during the update. Update will fail.
- Other functions are not available during Software Update.
- 706P is disabled until the update is complete. The update may take some time.

#### Main menu Tools Software Update Start

- Follow onscreen instructions
- After download is complete, 706P automatically turns off and restarts before Software Update begins. (This process takes approximately 15 seconds).

#### Checking Update Results

- In Information window, select Update Results
- In Standby, Main menu ► Tools ► Software Update
   ► Information

#### Scheduled Update

Follow onscreen instructions for setup. Confirmation appears at scheduled update time. Press () or wait ten seconds for update to start.

- Software Update will not start while 706P is in use. Continuing handset usage for ten minutes or more cancels Scheduled Update.
- Software Update failure may disable 706P Contact SoftBank Customer Centre, Customer Assistance (ピア P.18-50).
  - Software Update does not affect Phone Book entries, files saved in Data Folder or other content, but it is recommended that you create a backup, as appropriate, of any important information and data (note that some files cannot be copied).
  - SoftBank is not liable for damages resulting from loss of data, information, etc.
  - Update automatically cancels Keyguard.

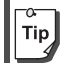

For further information, visit SoftBank website (http://www.softbank.jp).

Abridged English Manual

# Specifications

#### 706P

| Weight (including battery) |                   | Approx. XXX g             |  |
|----------------------------|-------------------|---------------------------|--|
| Dimensions (closed)        |                   | Approx. XX x XXX x XXX mm |  |
| Standby Time               | 3G                | Approx. XXX hours         |  |
| (closed)                   | GSM               | Approx. XXX hours         |  |
|                            | 3G                | Approx. XXX minutes       |  |
| Talk Time                  | Video Call        | Approx. XX minutes        |  |
|                            | GSM               | Approx. XXX minutes       |  |
| AC Charg                   |                   | Approx. XXX minutes       |  |
| Time                       | ln-Car<br>Charger | Approx. XXX minutes       |  |
| Maximum                    | 3G                | XXX W                     |  |
| Output                     | GSM               | XXX W                     |  |

- Talk Time is an average measured with a new, fully charged battery, with stable signals.
- Standby Time is an average measured with a new, fully charged battery, with handset closed without calls or operations, in Standby with stable signals.
- Talk Time and Standby Time may vary by environment (battery status, temperature, etc.).
- Talk Time and Standby Time may decrease when a S! Application is active.

• Talk Time and Standby Time decrease with handset use in poor signal conditions.

#### Battery

| Voltage      | 3.7 V                        |
|--------------|------------------------------|
| Battery Type | Lithium-ion                  |
| Capacity     | 800 mAh                      |
| Dimensions   | Approx. 35.5 x 4.5 x 46.3 mm |

#### AC Charger

| Power Source                                   | AC 100 V - 240 V, 50/60 Hz |  |
|------------------------------------------------|----------------------------|--|
| Input Current                                  | 0.12 A                     |  |
| Output Voltage/Current                         | DC 6.0 V / 650 mA          |  |
| Charging Temperature                           | 5°C- 35°C                  |  |
| Dimensions (excluding<br>protrusions and cord) | Approx. 49 x 20 x 53 mm    |  |

• Specifications subject to change without notice.

Abridged English Manual

# **Customer Service**

If you have questions about SoftBank handsets or services, please call General Information. For repairs, please call Customer Assistance.

#### SoftBank Customer Centres

From a SoftBank handset, dial toll free at 157 for General Information or 113 for Customer Assistance

Call these numbers toll free from landlines.

#### SoftBank International Call Centre

From outside Japan, dial +81-3-5351-3491 (Please take care to dial the correct number. International charges will apply to this call.)

| Subscription area                                                                                                    | Service centre      | Phone number          |
|----------------------------------------------------------------------------------------------------|---------------------|-----------------------|
| Hokkaido, Aomori, Akita, Iwate, Yamagata, Miyagi,                                                                             | General Information | © 0088-240-157        |
| lbaraki, Tochigi, Gunma, Yamanashi, Nagano, Toyama,<br>Ibaraki, Tochigi, Gunma, Yamanashi, Nagano, Toyama,<br>Ishikawa, Fukui | Customer Assistance | ر<br>کتب 0088-240-113 |
| Aichi Gifu Mia Shizuaka                                                                                                    | General Information | © 0088-241-157        |
| Alchi, Ghu, Mie, Shizuoka                                                                                                    | Customer Assistance | @ 0088-241-113        |
| Ocaka Hyogo Kyoto Nara Shiga Wakayama                                                                                         | General Information | © 0088-242-157        |
| Osaka, Hyöyö, Kyötö, Nara, Shiya, Wakayama                                                                                    | Customer Assistance | @ 0088-242-113        |
| Hiroshima, Okayama, Yamaguchi, Tottori, Shimane,                                                                              | General Information | © 0088-250-157        |
| Nagasaki, Oita, Kumamoto, Miyazaki, Kagoshima,<br>Okinawa                                                                     | Customer Assistance | @ 0088-250-113        |

Abridged English Manual